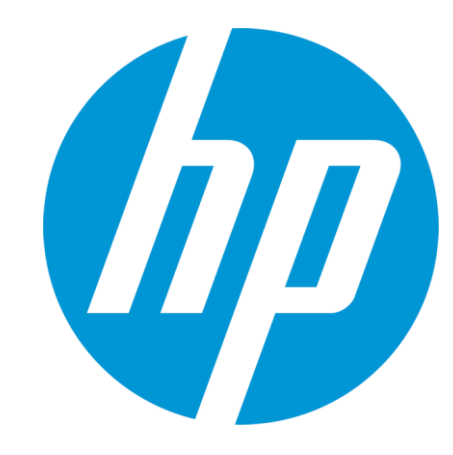

### HP WallArt Solution 3.0 Dropbox Feature

February 2015 HP WallArt Team

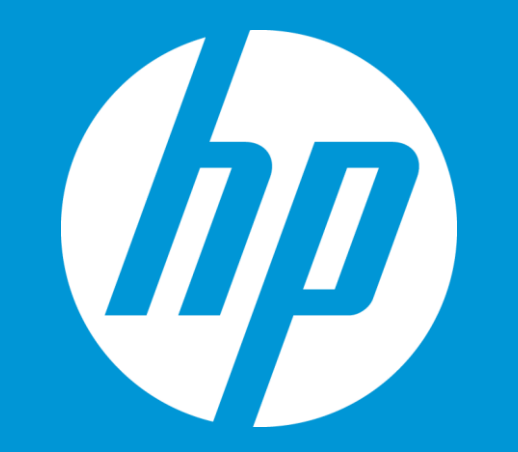

### **Basic Concept**

#### **Dropbox** Feature adds value to your customers' designs

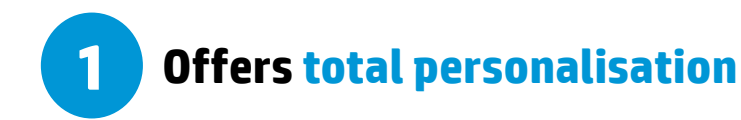

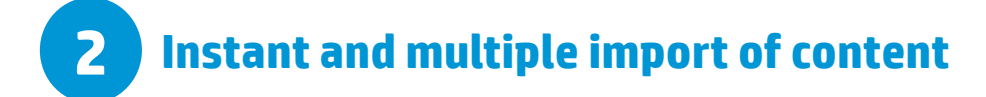

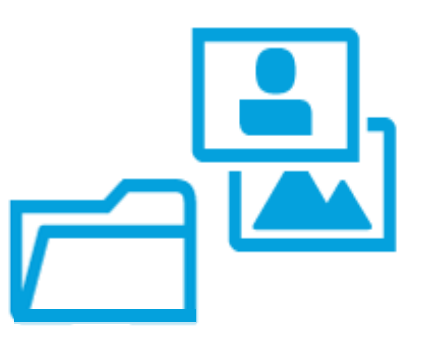

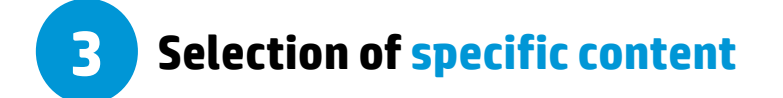

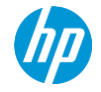

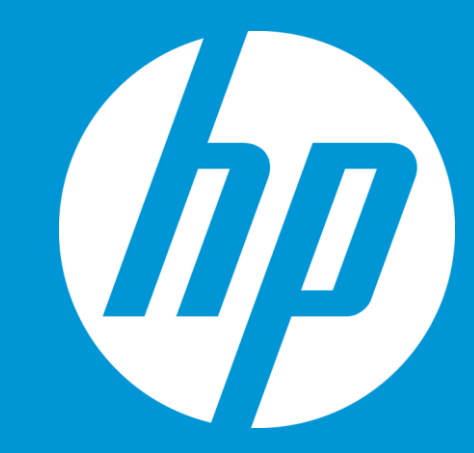

### Funtionability

How it works

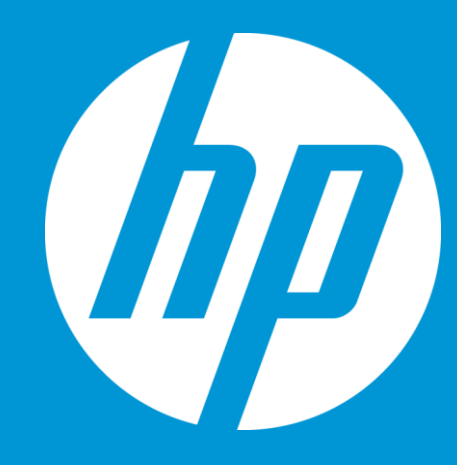

# How can I import Dropbox content?

**TWO WAYS** 

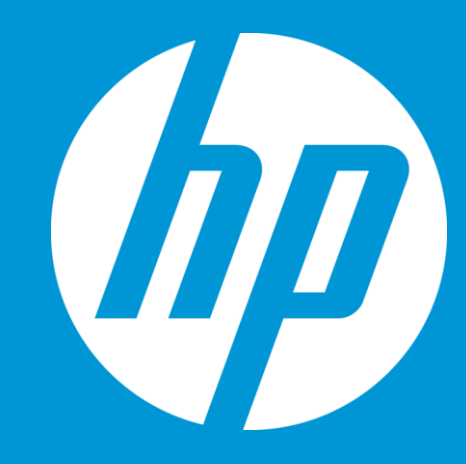

# 1. End-user: From your designer

#### **Enter Dropbox Feature**

Your end-user can import his/her Dropbox content from the designer

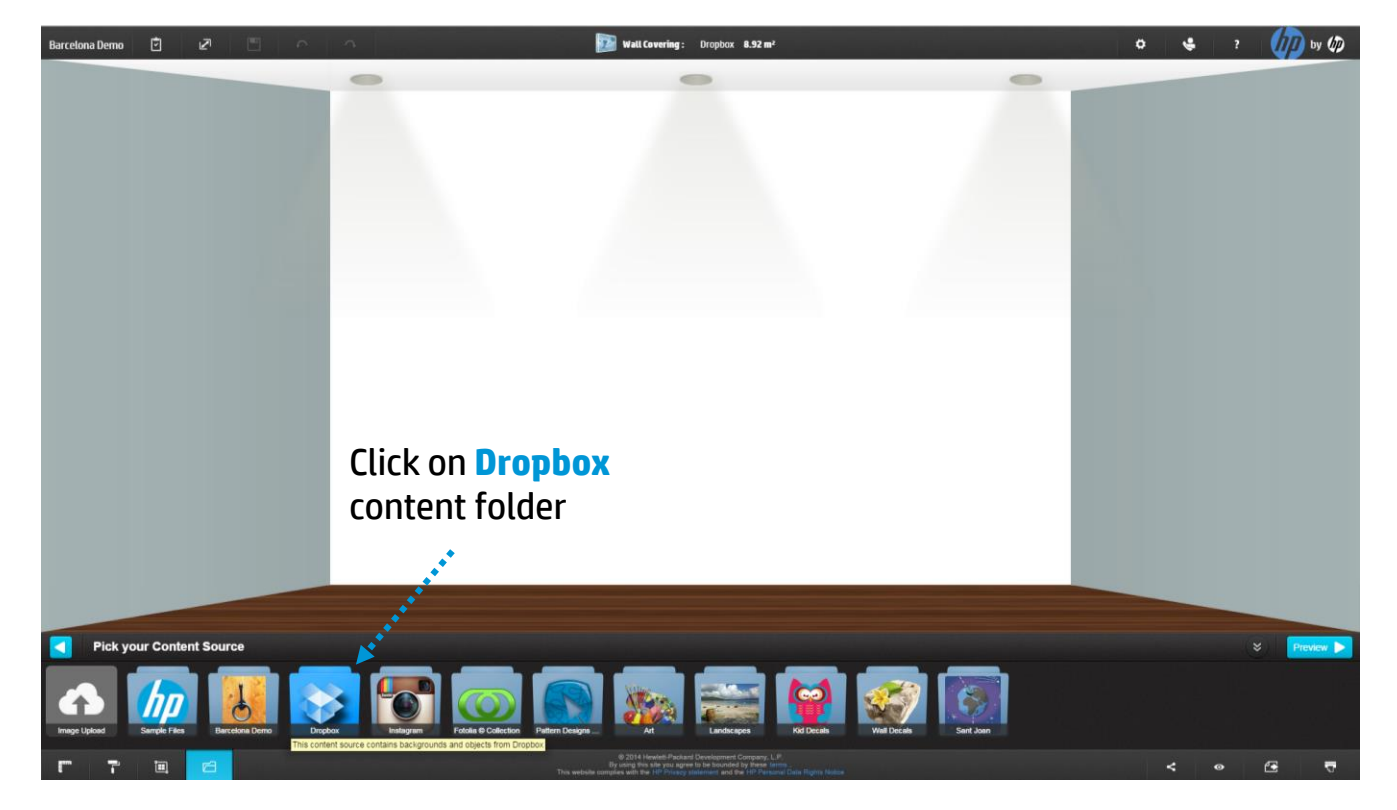

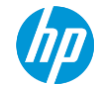

#### **Importing your Dropbox content**

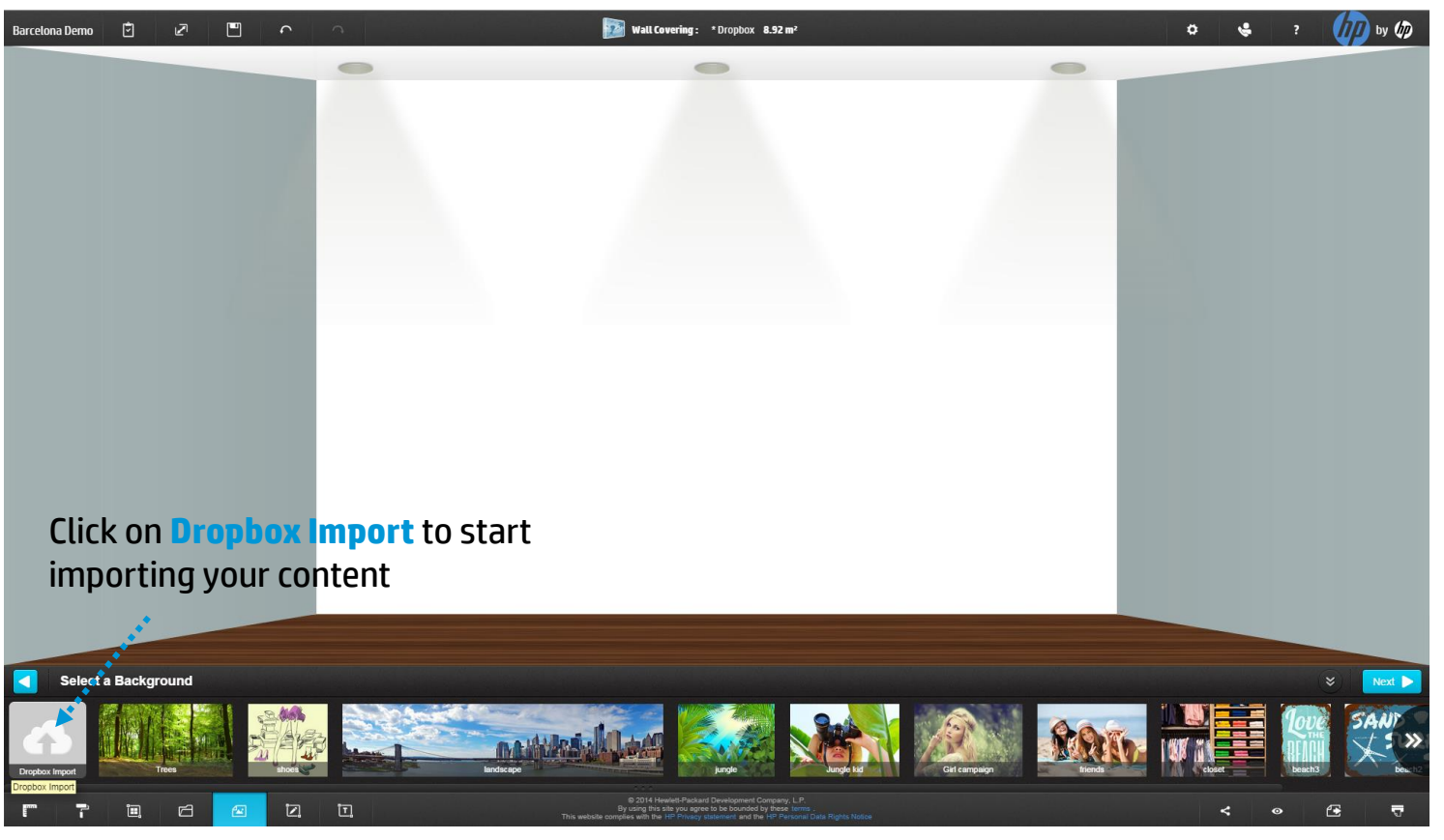

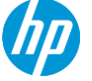

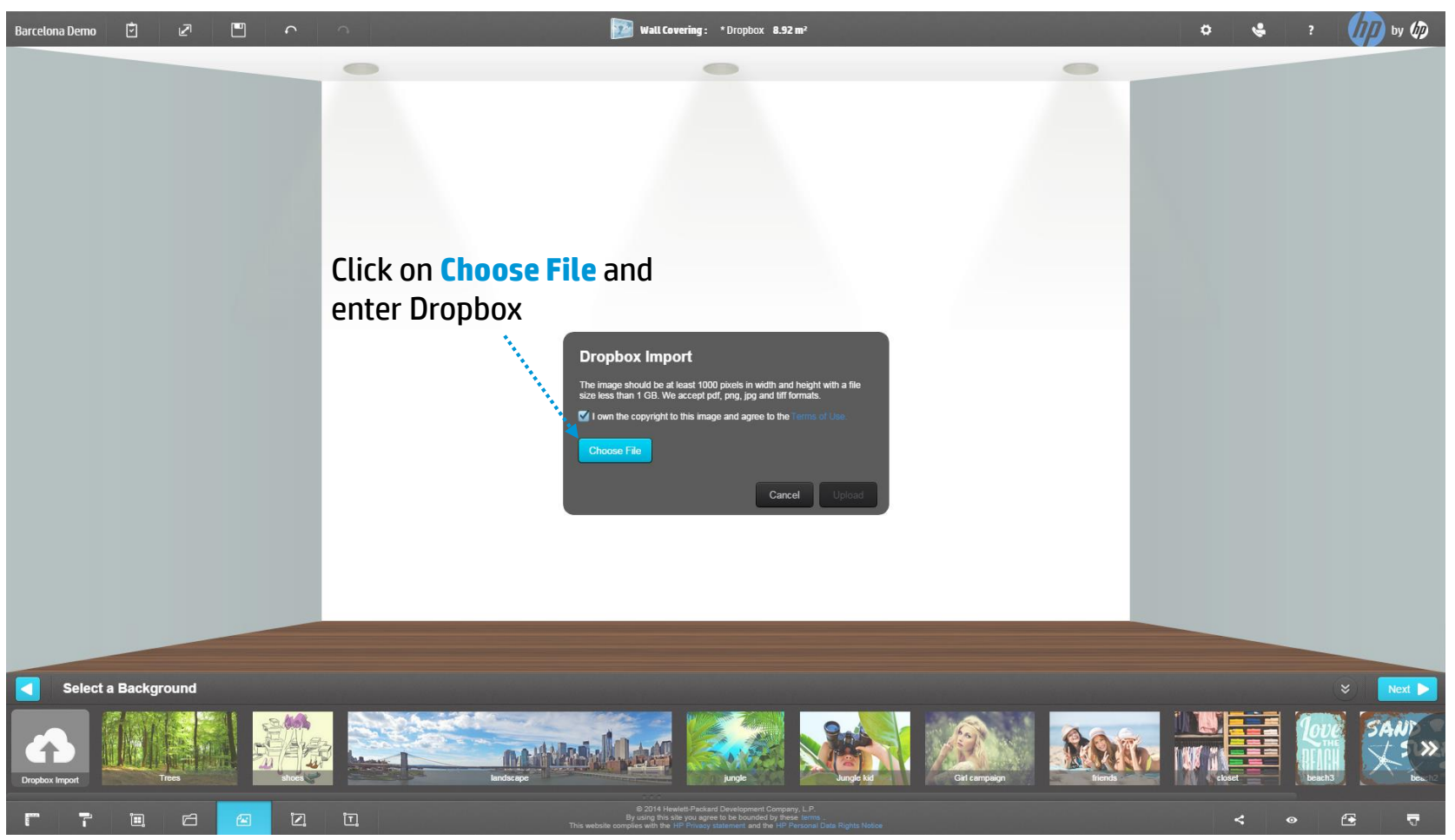

#### Log In into Your Dropbox account

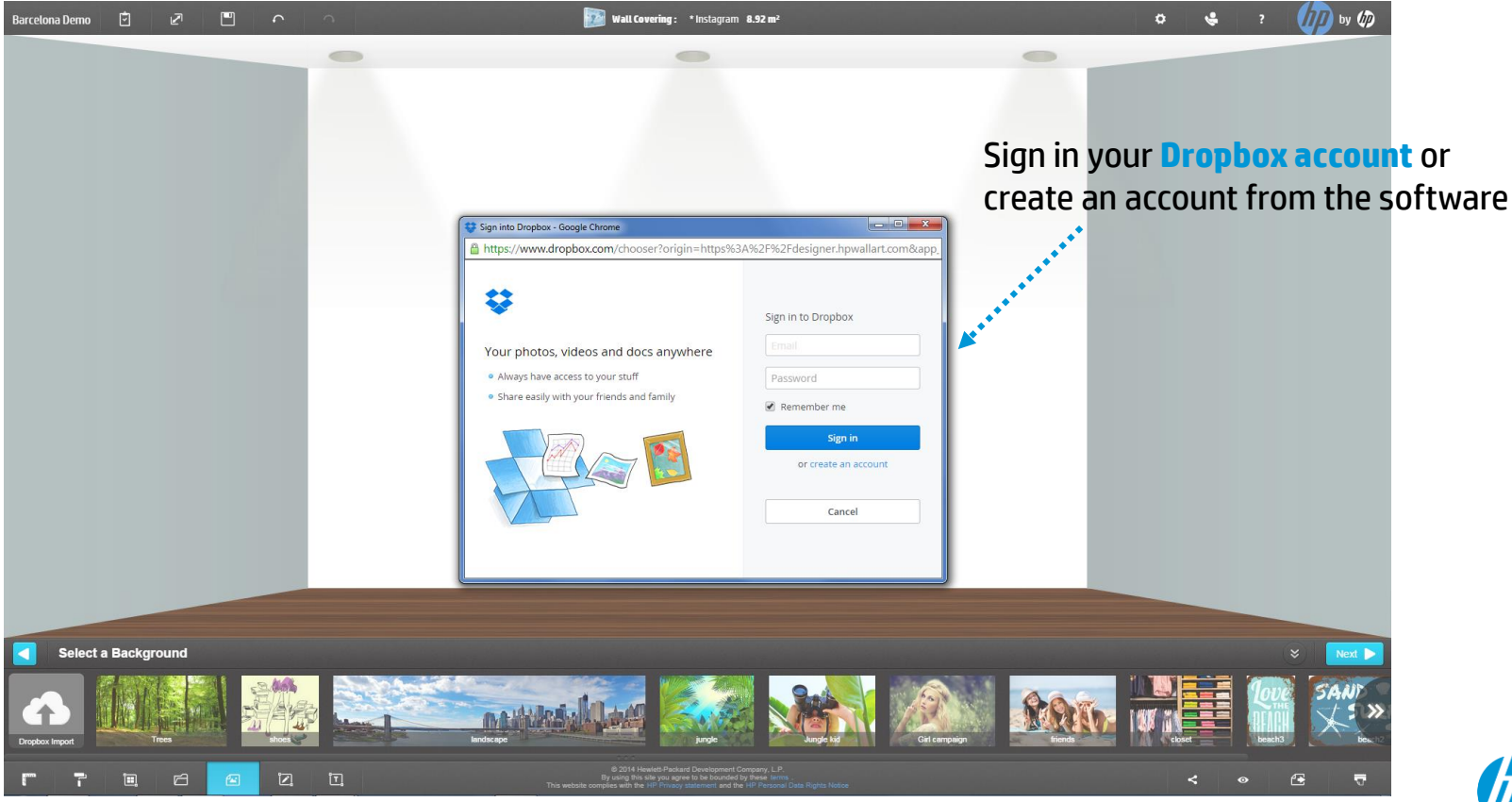

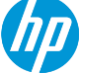

#### Importing your content from your Files

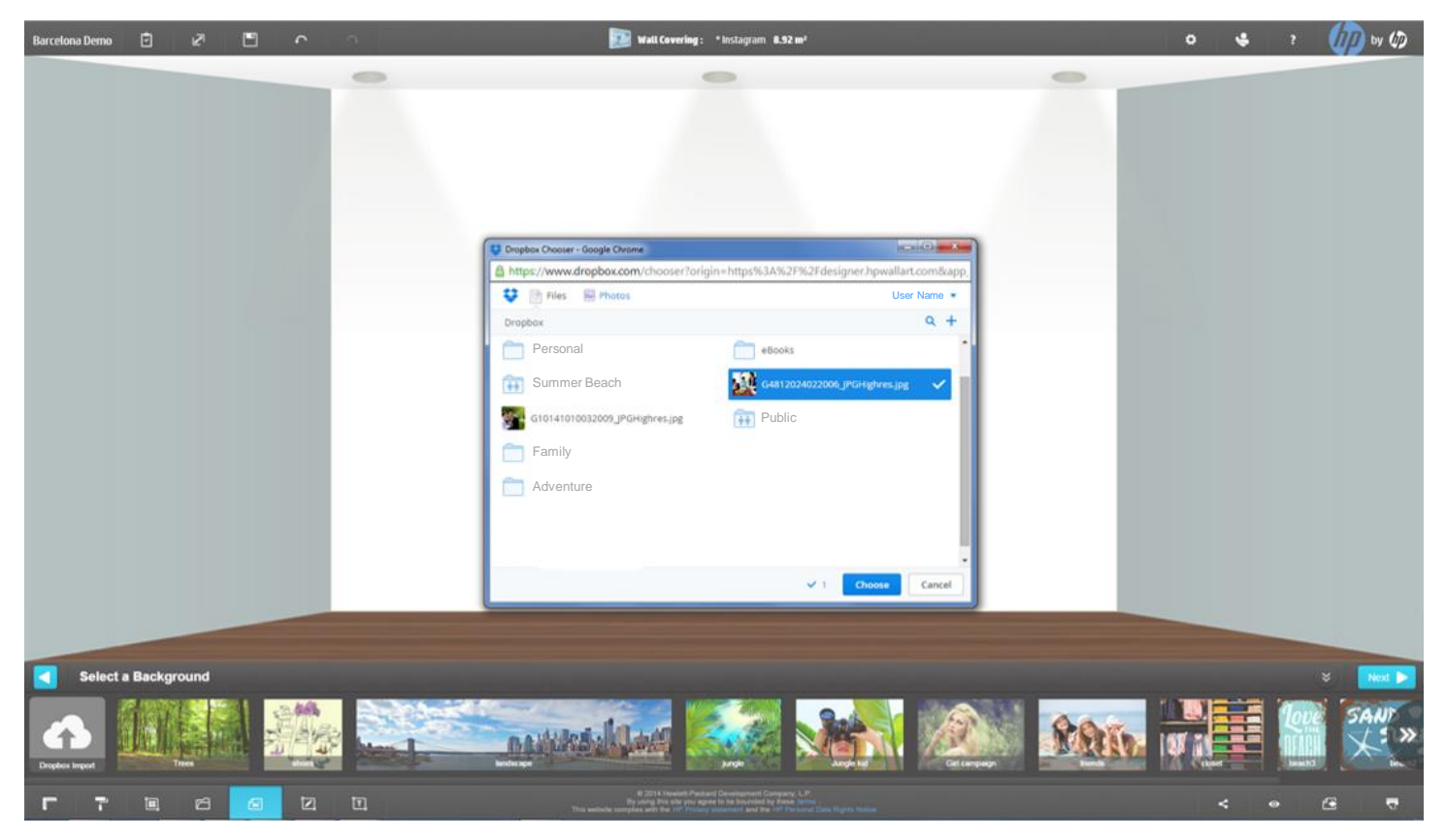

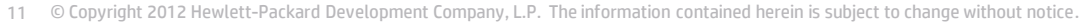

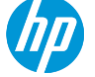

#### **Importing Your content by Photos**

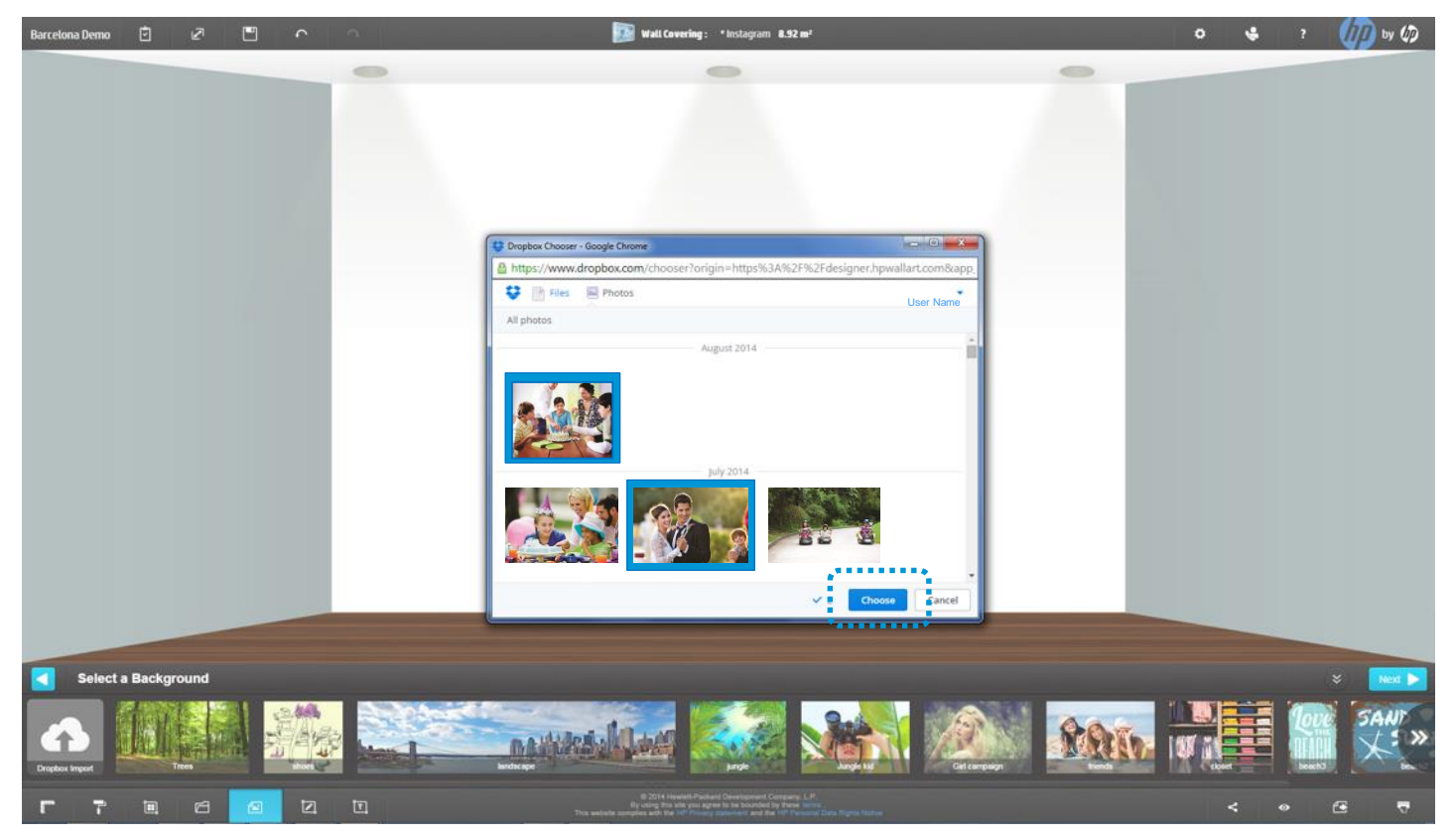

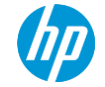

#### Upload your content into your folders

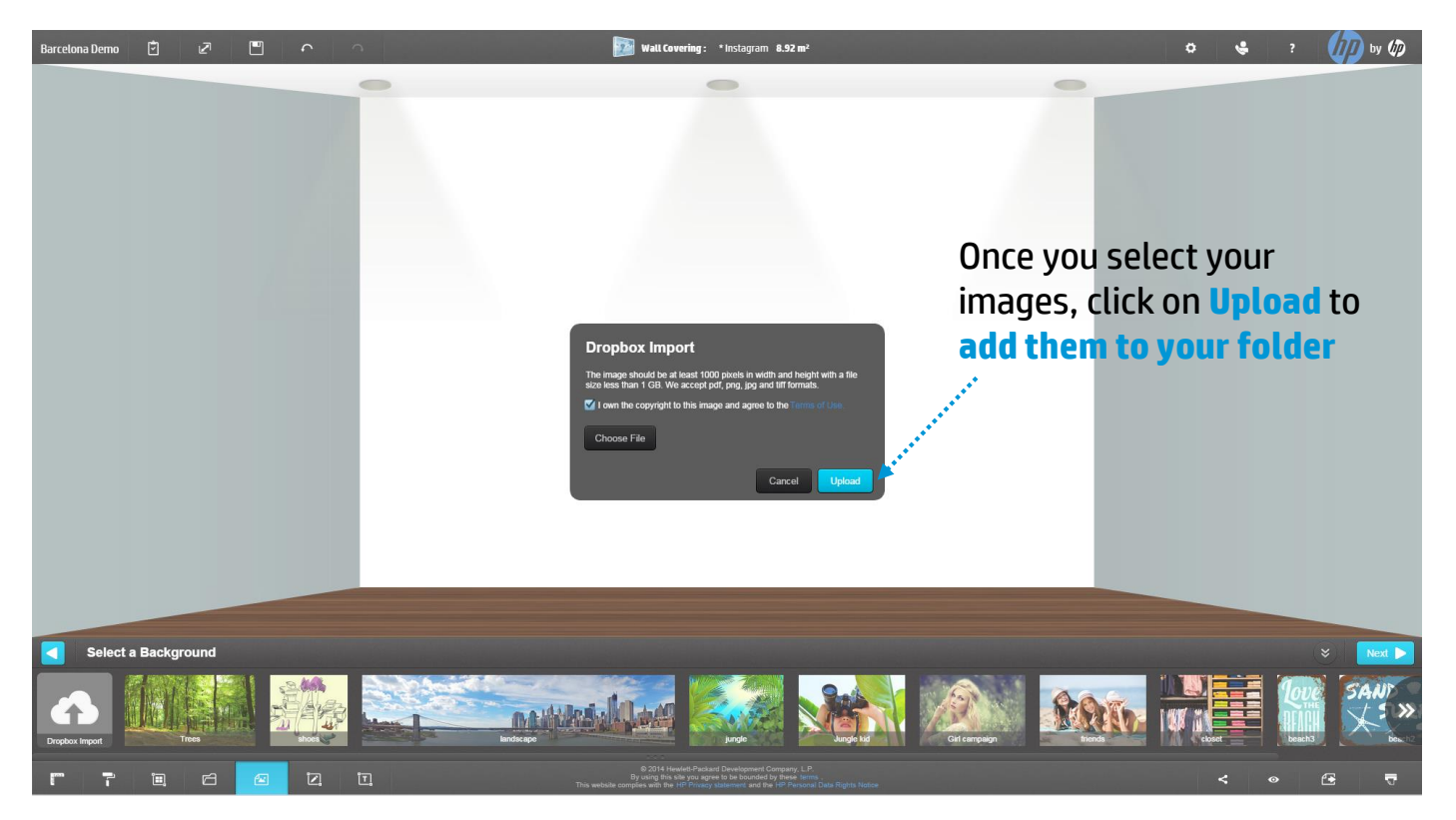

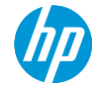

#### Selecting your image

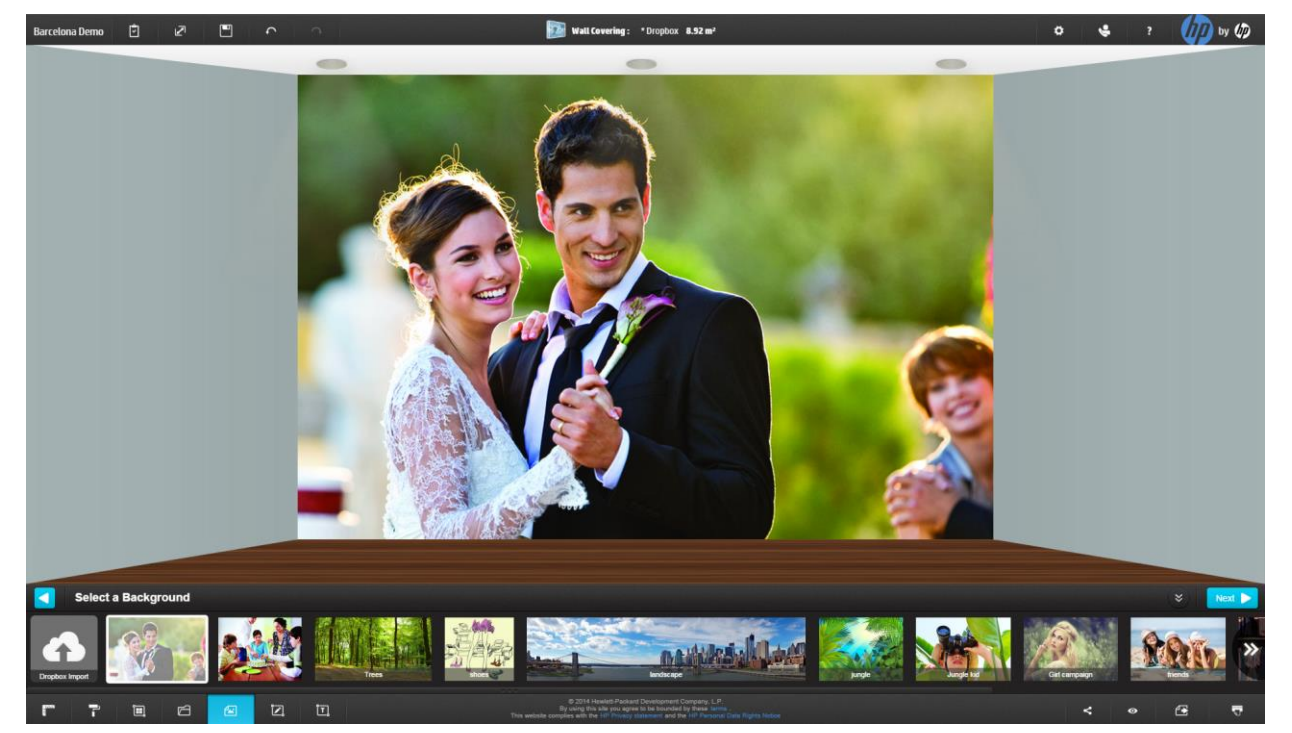

Your images would be imported into your general Dropbox folder of backgrounds, **not** enabling you to **create more folders or sub-folders** 

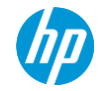

#### **Deleting** images from Dropbox folder in HP WallArt

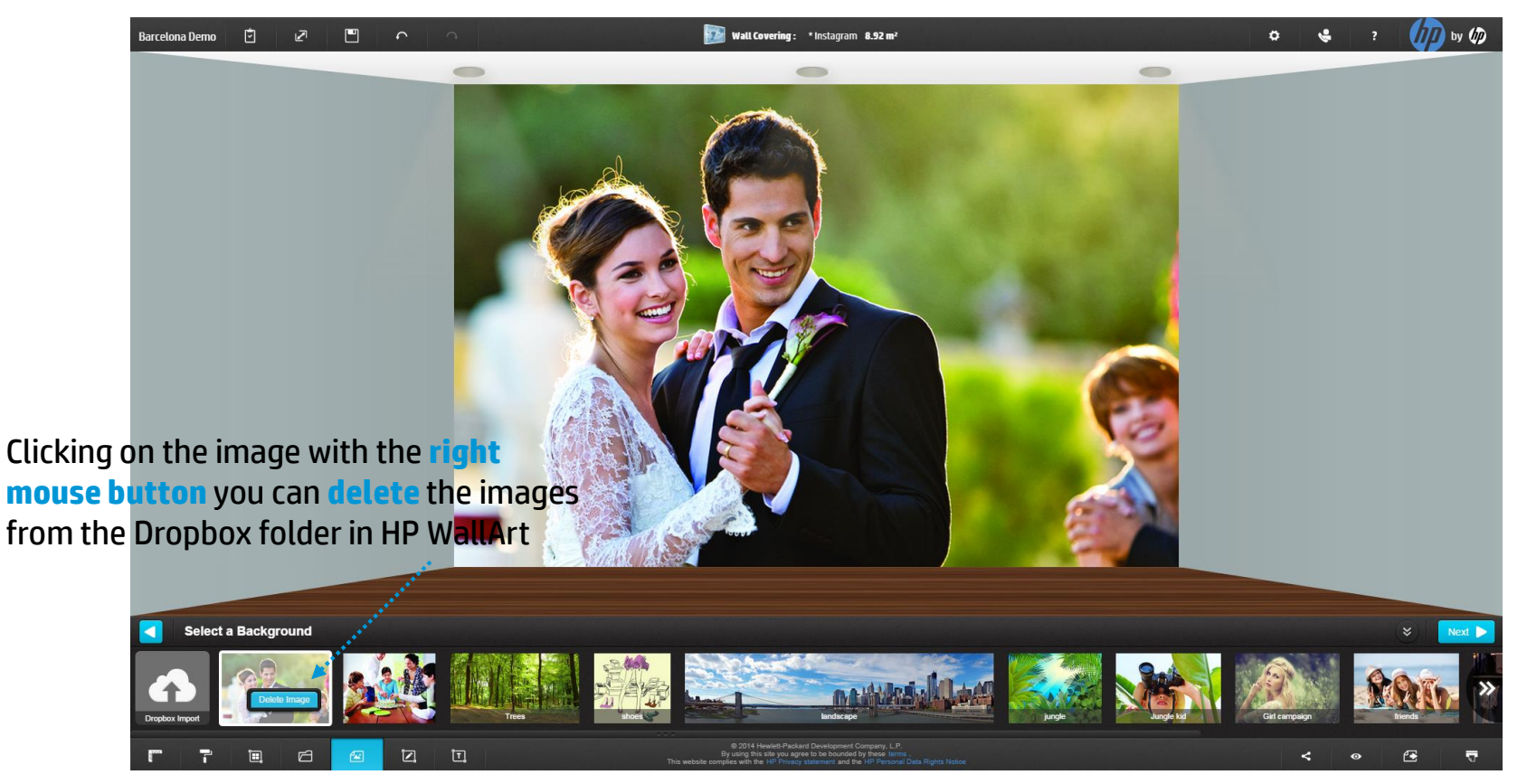

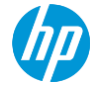

#### **Logout** from your Dropbox Account

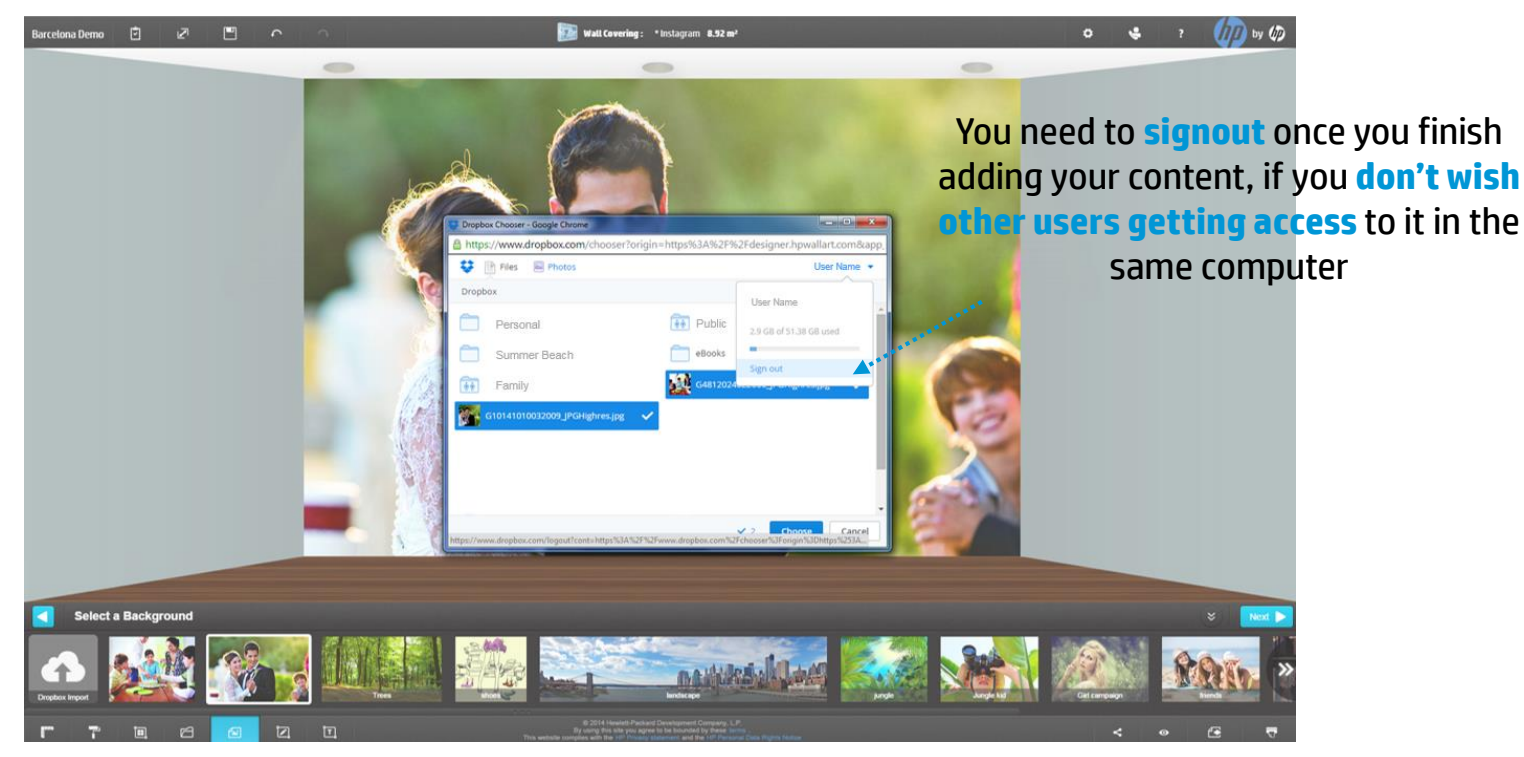

#### If you access to HP WallArt through a different device, your Instagram account will logout automatically

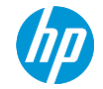

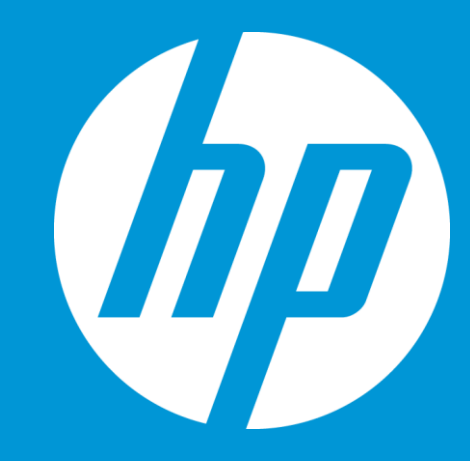

# 2. From your Dropbox content manager

#### Enter your Dropbox content folder from dashboard

As a PSP, you can use Dropbox to import faster files and packages of multiple images, manage them and categorize them in your folders & subfolders.

#### In your dashboard, enter **Content** and click on **Dropbox**

**HP WallArt Solution** Content ~ Ö Placed Open Archived Expired Errored All ian out My content arcelona Dropbox emo Entries shown: 10 ٠ NASA Coca Cola Dates Project pain Art Disney istomized Created: Quality Testing ommercial, retail 10/20/2014 14:31 UTC nd residential wall Patterns Ordered: ecoration prints: 10/20/2014 14:32 UTC Landscapes om wallcoverings RIPheimtextil 2014 posters and 10/20/2014 14:34 UTC heim anvas. (Waiting) Order: #54868 Days before expiration: 23 Nature Kid Decals Markus Benesch P Latex 3000 Wall Decals Created: rinter Sant Joan 04/25/2014 08:52 UTC Ordered: My Patterns + New Project 04/25/2014 09:09 UTC Company Wallcoverings Order: #36444 Logos set Counters Wallvision torage used 10.5 GB Created: Create New 10/20/2014 09:03 UTC HP ink used Ordered: 10/20/2014 09:15 UTC 0 189 46 1

18

to manage its settings

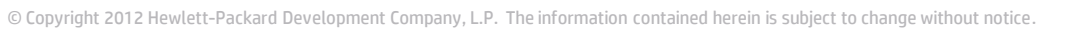

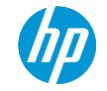

| HP WallArt Solution             |                                                            |                     | FAQ Tutorial Need hel | 1p? 🕼 |
|---------------------------------|------------------------------------------------------------|---------------------|-----------------------|-------|
| Dropbox 😰                       |                                                            |                     |                       |       |
| Background images               | You can drag and drop these elements to change their order | Fonts               |                       |       |
| Click on Import from Dropbox to |                                                            | • Fonts • Select Fo | Upload                | ^     |
| Import from Dropbox             |                                                            | HP Simplified       | Delete                |       |
|                                 |                                                            |                     |                       |       |
| <                               | >                                                          |                     |                       |       |
| Objects                         | You can drag and drop these elements to change their order | Default Text Colors |                       |       |
|                                 |                                                            | # FFFFFF Add        | l Color               | ~     |
| Invest from Breaker             |                                                            |                     |                       |       |
| просстоя вторьох                |                                                            |                     |                       |       |
|                                 |                                                            |                     |                       | ~     |
|                                 |                                                            |                     |                       |       |

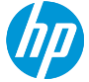

#### Import your content from your Dropbox accoung

| Import from Dropbox<br>Choose from Dropbox<br>I own the copyright to this image and agree to the terms of use | Choose from Dropb                                                                                                    | OX                                                                                         |   | Sign in or Create an |
|----------------------------------------------------------------------------------------------------|----------------------------------------------------------------------------------------------------|--------------------------------------------------------------------------------------------|---|----------------------|
|                                                                                                    | <ul> <li>Sign into Dreptox - Google Charne</li> <li>Attps://www.dropbox.com/chooser?origin=https://</li> <li>Your photos, videos and docs anywhere</li> <li>Always have access to your stuff</li> <li>Share easily with your friends and family</li> </ul> | Sign in to Dropbox<br>Password<br>Remember me<br>Sign in<br>or create an account<br>Cancel | A |                      |

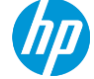

#### Select the content you want to import

Dropbox

10x

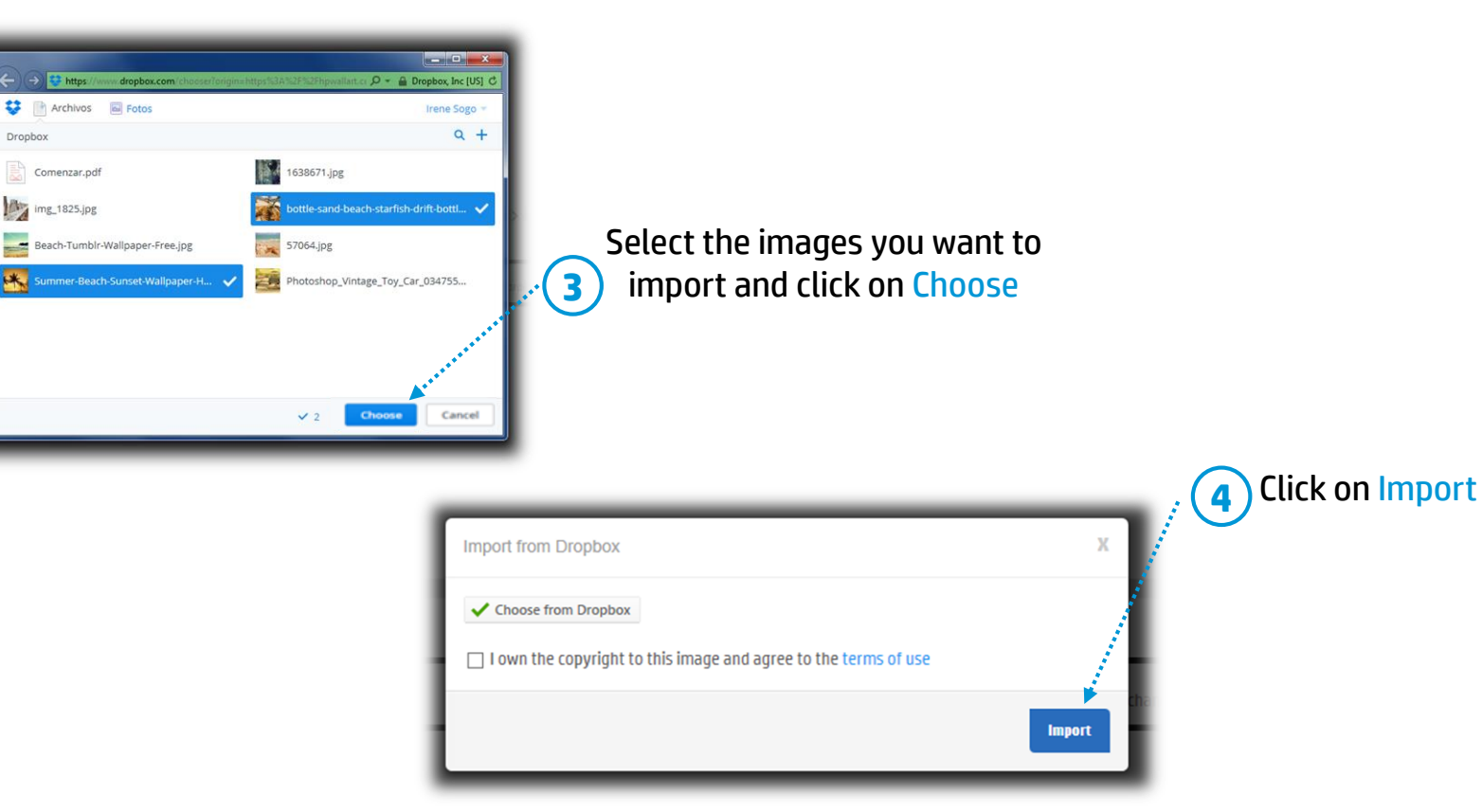

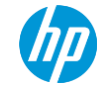

#### Manage your Dropbox imports

| HP WallArt Solution |                                                            |                       | FAQ Tutorial Need help? 旋 |
|---------------------|------------------------------------------------------------|-----------------------|---------------------------|
| Dropbox 🙆           |                                                            |                       |                           |
| Background images   | You can drag and drop these elements to change their order | Fonts                 |                           |
|                     |                                                            | Fonts     Select Font | Upload                    |
|                     |                                                            | HP Simplified         | Delete                    |
| Import from Dropbox |                                                            |                       |                           |
| <                   | >                                                          |                       |                           |
|                     |                                                            |                       |                           |
| Objects             | You can drag and drop these elements to change their order | Default Text Colors   |                           |
|                     |                                                            | # FFFFFF Add Color    | ^                         |
| Import from Dropbox |                                                            |                       | ~                         |
| <                   | >                                                          |                       |                           |

#### Move the content to specific folders/subfolders

| HP WallArt Solution |                                                                                                    |                       | FAQ Tutorial Need help? p |
|---------------------|----------------------------------------------------------------------------------------------------|-----------------------|---------------------------|
| Dropbox 🔹           |                                                                                                    |                       |                           |
| Background images   | You can drag and drop these elements to change their order                                                                                   | Fonts                 |                           |
|                     |                                                                                                    | • Fonts • Select Font | Upload                    |
| Import from Dropbox | STREA<br>STREA<br>STREA<br>Summer-Reach-S<br>Summer-Reach-S<br>Strea<br>Summer-Reach-S<br>Strea<br>Summer-Reach-S<br>Strea<br>Summer-Reach-S | HP Simplified         | Delete                    |
| <                   | · · · · · · · · · · · · · · · · · · ·                                                                                                    |                       |                           |
| Objects             | You can drag and drop these elements to change their order                                                                                   | Default Text Colors   |                           |
|                     | and the second second second second second second second second second second second second second second second                             | # FFFFFF Add Color    | ^                         |
| Import from Dropbox | Click on the image's wheel you wish to move another folder/subfolder                                                                         | to                    | v                         |
| ¢                   | Click on D                                                                                                    | )one                  | Done                      |

## Select the content folder where you wish to move your image

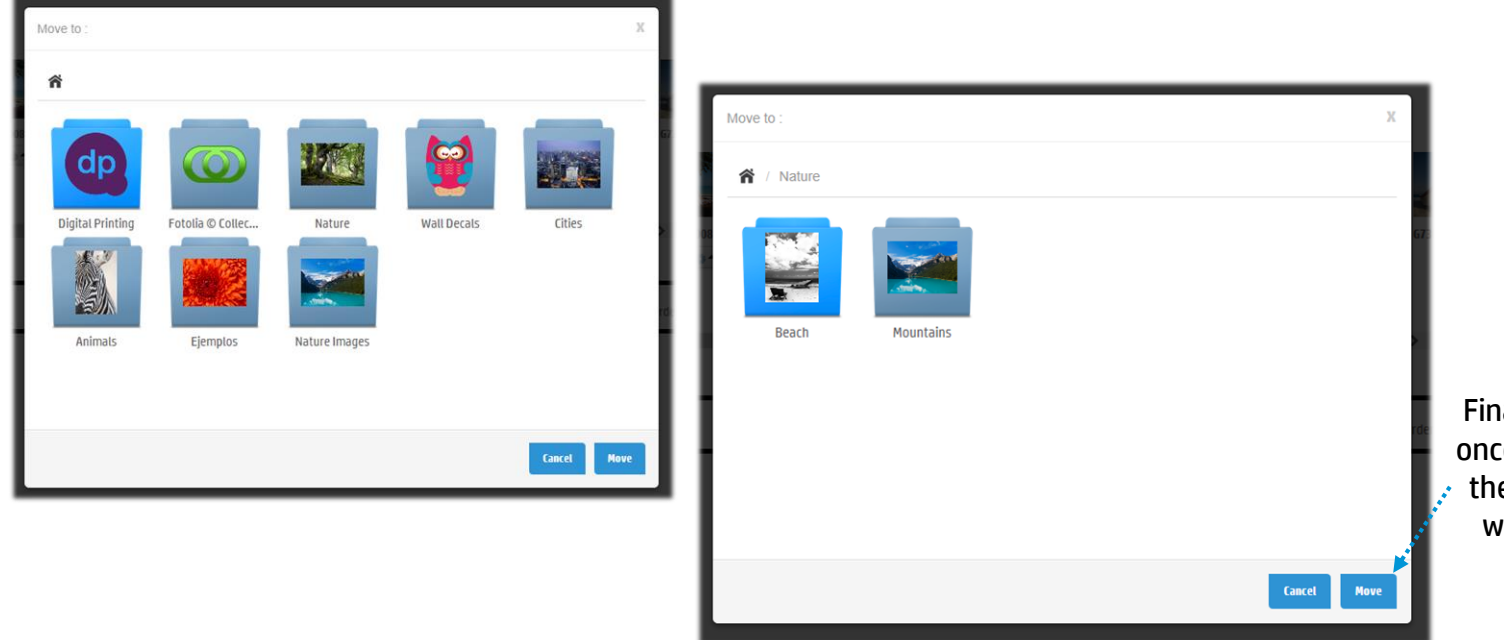

Finally, click on Move, once you have reached the folder where you want to move your image

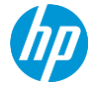

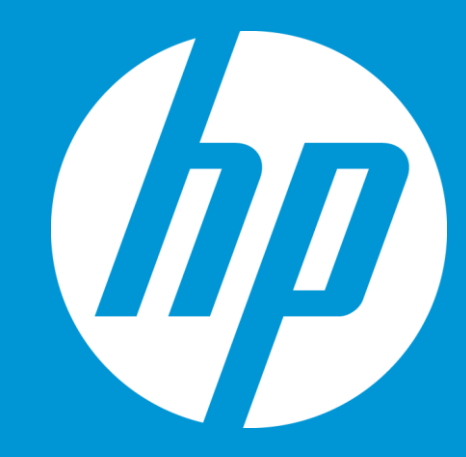

## How can I hide Dropbox?

## One way to hide or make Dropbox visible for your customers

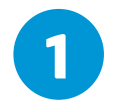

In your Dropbox content folder's settings

| ontent 🗸        | Sign out 🛛 🗱        | Placed Open Archived     | Expired Errored All          |  |
|-----------------|---------------------|--------------------------|------------------------------|--|
| My content      | Parcelona           |                          |                              |  |
| Dropbox         | arcetona            |                          |                              |  |
| NASA            | enio                | Entries shown: 10        | •                            |  |
| Coca Cola       | nain                | Project                  | Dates                        |  |
| Art             | raduce bish suslitu |                          |                              |  |
| Disney          | istomized           | -                        | Grantadi                     |  |
| Quality Testing | ommercial, retail   | 2 million                | 10/20/2014 14:31 UTC         |  |
| Patterns        | nd residential wall |                          | Ordered:                     |  |
| Landscapes      | ecoration prints:   | 1.1. Jun 1               | 10/20/2014 14:32 UTC         |  |
| heimtextil 2014 | posters and         |                          | RIP:<br>10/20/2014 14:34 UTC |  |
| heim            | anvas.              | And in the second second | (Waiting)                    |  |
| Nature          |                     | Order: #54868            | Days before expiration: 23   |  |
| Kid Decals      |                     | •                        |                              |  |
| Markus Benesch  |                     |                          |                              |  |
| Wall Decals     | P Latex 3000        |                          | Created:                     |  |
| Sant Joan       | rinter              | co fotolia               | 04/25/2014 08:52 UTC         |  |
| My Patterns     | +"i New Project     |                          | Ordered:                     |  |
| Company         | Enternojett         |                          | 04/25/2014 09:09 UTC         |  |
| Wallcoverings   |                     | Order: #36444            |                              |  |
| Logos           | eset Counters       | •                        |                              |  |
| Wallvision      | torage used         |                          |                              |  |
|                 | 10 5 GB             | 502 5 20 5 8             | Created:                     |  |

**Dropbox** to manage its settings

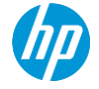

#### Manage your Dropbox folder's settings

| HP WallArt Solution                                                |                |              |           |         |            |               |                          |                               |                         | FAQ Tutori | al Needhelp? 🅼 |
|--------------------------------------------------------------------|----------------|--------------|-----------|---------|------------|---------------|--------------------------|-------------------------------|-------------------------|------------|----------------|
| Dropbox 🔹 🗲                                                        | C              | lick on t    | the set   | tings w | heel       |               |                          |                               |                         |            |                |
| Background images                                                  |                |              |           |         |            | You car       | n drag and drop these el | lements to change their order | Fonts                   |            |                |
| * Select File                                                      |                |              |           |         |            |               |                          |                               | Fonts     Select Fon    | t Upload   | Á              |
| Please enter name     I own the copyright to this                  |                |              |           |         |            |               |                          |                               | CARGO                   | Delete     |                |
| image and agree to the terms of use                                | <b>Ballene</b> |              |           | Soft    |            | A             | RAID                     | W 11                          | Montserrat Regular      | Delete     |                |
|                                                                    | Trees          | shoes        | landscape | jungle  | Jungle kid | Girl campaign | friends                  | closet                        | hp regular              | Delete     | - 1            |
| Upload                                                             | <b>0</b> •     | 0-           | •         | •       | •          | 0 -           | •                        | •                             | Turk                    | Delete     |                |
|                                                                    |                |              |           |         |            |               |                          |                               | HPSimplifiedRegular     | Delete     |                |
| Objects                                                            |                |              |           |         |            | You car       | n drag and drop these el | lements to change their order | <br>Default Text Colors |            |                |
| * Select File                                                      |                |              |           |         |            |               |                          |                               | # FFFFFF Add Co         | plor       | Â              |
| Please enter name                                                  |                | <b>—</b>     |           |         |            | $\square$     |                          |                               | #4B4D4A Delet           | e          |                |
| I own the copyright to this<br>image and agree to the terms of use | -              |              |           |         |            |               |                          |                               | #2D2D24 Delet           | e          |                |
|                                                                    | 73             | FASHION STYL | fashion   |         | rashion    | STUDIO        | 1                        | 122                           | #1E3442 Delet           | e          |                |
| Upload                                                             | zebra          | logo6        | logo5     | logo4   | logo3      | logo2         | logo1                    | tion                          | #B8CA9D Delet           | e<br>-     |                |
|                                                                    | _              |              |           |         |            |               |                          |                               | #68766E Delet           | e          | ·              |
|                                                                    |                |              |           |         |            |               |                          |                               |                         |            |                |
| 1                                                                  |                |              |           |         |            |               |                          | •                             |                         |            |                |

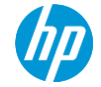

#### **Edit your Dropbox settings**

| HP WallArt Solution                                                                                                    | Ø                                                         |
|----------------------------------------------------------------------------------------------------|-----------------------------------------------------------|
| Dropbox Settings                                                                                                    |                                                           |
| Name * Dropbox Dropbox Here you are able to hide, or not, Dropbox Disable scaling of objects Thumbnaik (JPEG or PNG less than 5MB only)                                                                                  | And remember to always<br>click on <b>Update Settings</b> |
| Browse New project with this content source https://designer.hpwallart.com/digitalprinting/digitalprinting_custom_dropbox                                                                                                | everytime you euit them                                   |
| © 2014 Hewlett-Packard Development Company, L.P. By using this site you agree<br>to be bounded by the terms established by HP. This website complies with HP<br>Privacy statement and the HP Personal Data Rights Notice | Back Update Settings                                      |

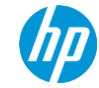

## Alternative way to hide or make Dropbox visible for your customers

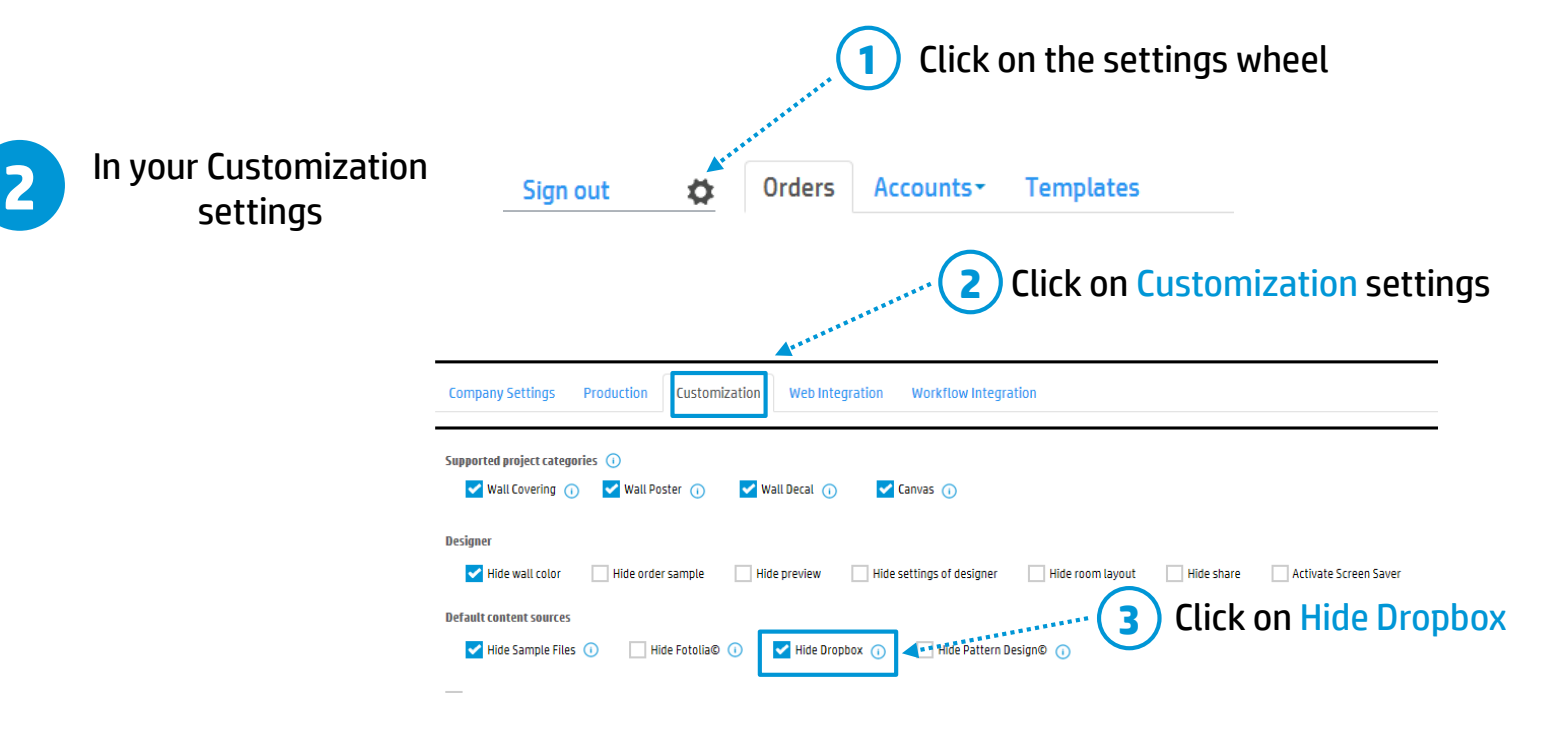

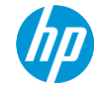

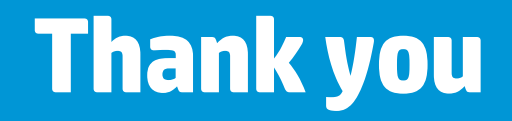

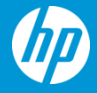